# **BODYGRAM<sup>®</sup> PLUS MODULO ANTROPOMETRICO**

# Modulo add-on per la analisi dei dati antropometrici

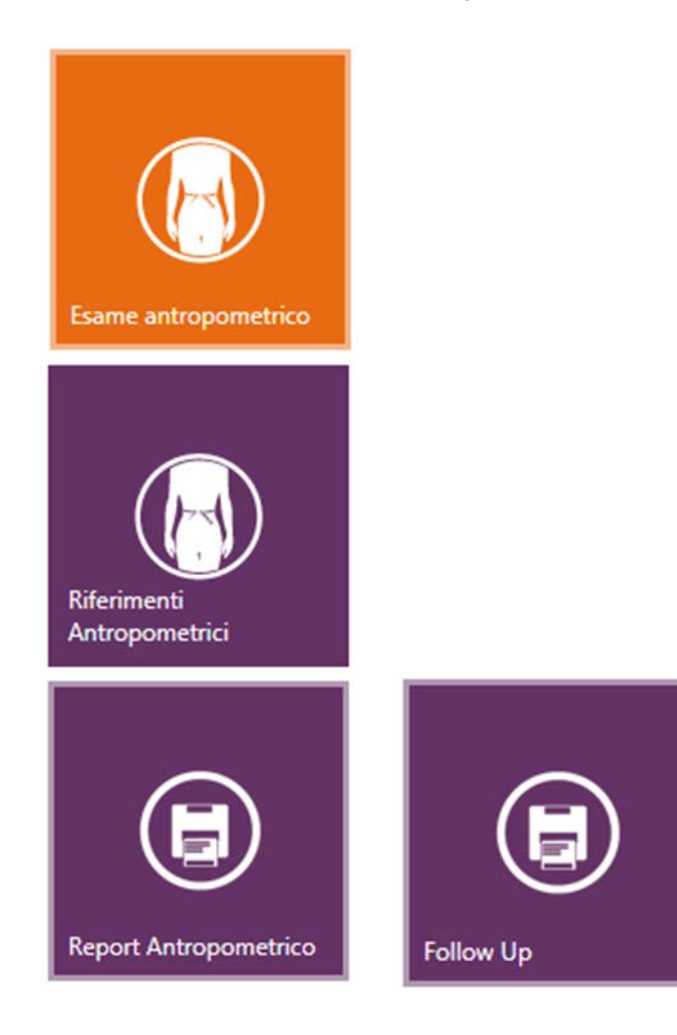

Rev. 2 06/2017

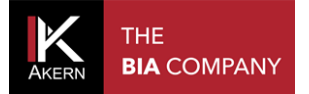

Questa pagina è stata lasciata intenzionalmente bianca

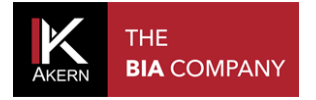

# **SOMMARIO**

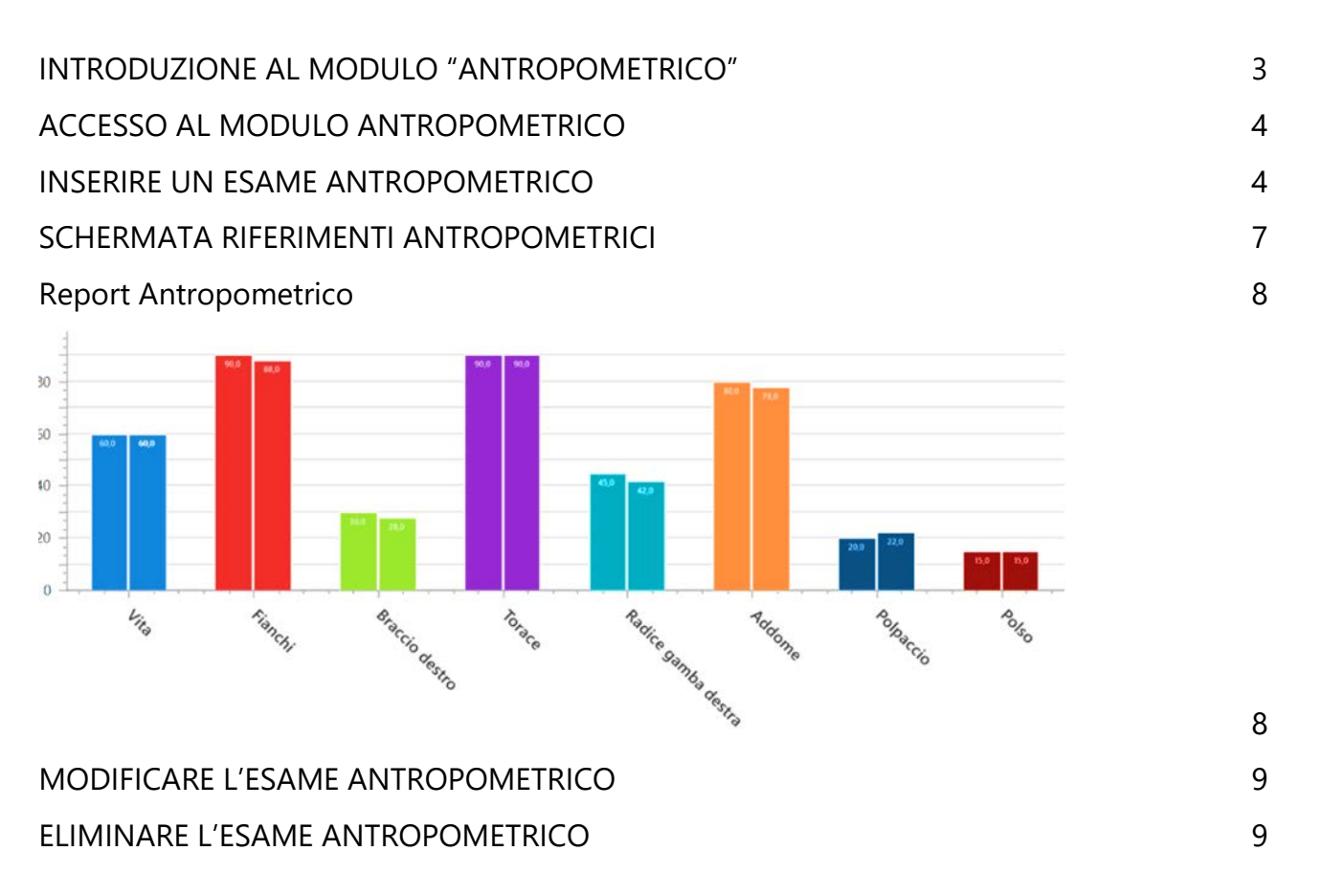

## **INTRODUZIONE AL MODULO "ANTROPOMETRICO"**

i

Il modulo antropometrico ha come obbiettivo primario la semplificazione della gestione delle varie analisi effettuate durante la visita, integrando gli indici antropometrici di maggior uso sotto un'unica piattaforma gestionale, in grado di gestire, stampare, memorizzare tutte le tipologie di analisi effettuate.

La valutazione antropometrica del soggetto è prassi in numerosi ambiti clinici: da antropometria, circonferenze e rapport tra distretti corporei si ricavano informazioni sulla propensione a malattie, cardio-metaboliche, indicazioni sulla propria conformazione corporea, sulla crescita e sulla "localizzazione" dei depositi adiposi.

Le circonferenze di vita e addome permettono di stimare la percentuale di grasso addominale.

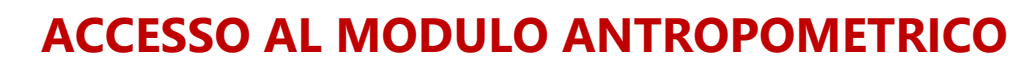

Le funzionalità del modulo Antropometrico si trovano nella schermata ESAME del soggetto. L'esame antropometrico può essere generato sia mediante l'esecuzione di un Nuovo esame BIA , sia aggiunto in un secondo momento ad un esame già precedentemente registrato .

Per accedere al modulo Antropometrico:

- Selezionare il gruppo nel quale si trova il soggetto da esaminare; se necessario inserire un nuovo gruppo;
- Selezionare il paziente da esaminare se già presente in archivio oppure inserire un nuovo paziente;
- ✓ Inserire un nuovo esame BIA o selezionare un esame già esistente dall'elenco

#### **INSERIRE UN ESAME ANTROPOMETRICO**

Funzioni

THE

**BIA** COMPANY

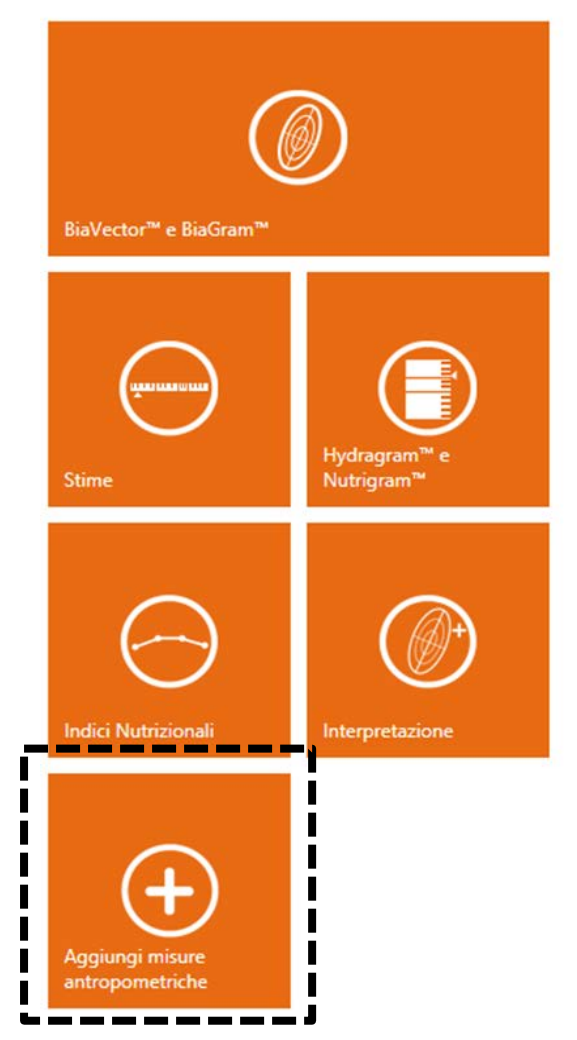

Dall'elenco delle funzioni esame, premere con mouse sulla funzione *"aggiungi misura antropometriche"* 

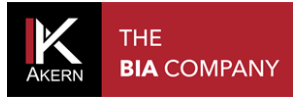

## • Nuovo esame antropometrico

| Circonferenza torace            | 90,q                                                          | Circonferenza braccio<br>destro                                                                                    | 0,0                                                                                                    |                       |
|---------------------------------|---------------------------------------------------------------|----------------------------------------------------------------------------------------------------|----------------------------------------------------------------------------------------------------|-----------------------|
| Circonferenza *<br>addome       | 0,0                                                           | Circonferenza polso                                                                                                | 0,0                                                                                                    |                       |
| Circonferenza vita              | 0,0                                                           | Circonferenza radice<br>gamba destra                                                                               | 0,0                                                                                                    |                       |
| Circonferenza fianchi           | 0,0                                                           | Circonferenza<br>polpaccio                                                                                         | 0,0                                                                                                    |                       |
| * (Valore necessario al calcolo | del grasso addominale)                                        |                                                                                                    |                                                                                                    | $\oslash$             |
|                                 | Circonferen<br>Far abdurre<br>all'intersezio<br>fianchi, cont | za torace<br>le braccia all'utente e posizion<br>ne con la radice dell'arto supe<br>rollare nuovamente la posizior | are il metro alla base del cavo ascellare,<br>rriore. Chiedere all'utente di rilassare le br<br>ne del metro e procedere con la misurazio | accia lungo i<br>bne. |

- 1. Posizionarsi sul primo campo da compilare , denominato " Circonferenza torace"
- 2. Prendere la misura sul paziente attenendosi alle istruzioni e all'immagine sulla parte inferiore della schermata
- 3. Inserire la misura rilevata
- 4. Ripetere la stessa operazione per tutti gli altri campi

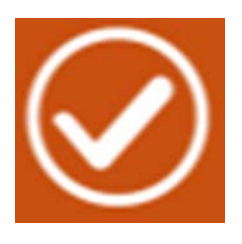

Per salvare i dati al termine dell'inserimento delle misure , clicca col mouse sul simbolo di "spunta"

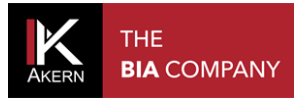

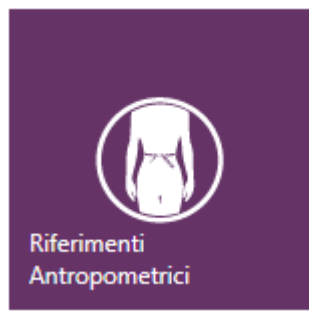

Al termine dell'inserimento si apre la schermata *Riferimenti Antropometrici*, sulla quale sono riepilogati i dati inseriti e i relativi riferimenti.

#### Riferimenti Antropometrici

| 1                              |         |                            |                                   | - · · · ·        |
|--------------------------------|---------|----------------------------|-----------------------------------|------------------|
| Parametro                      | Valore  | Riferimenti                | Parametro                         | Valore           |
| Indice di Massa Corporea (IMC) | 23,4    | Da <b>18</b> a <b>25</b>   | Grasso Addominale                 | 1,5 %   Peso 0,9 |
| Massa Cellulare Corporea (BCM) | 52,3%   | Sopra <b>49</b>            | Biotipo costituzionale            | Ginoide          |
| Angolo di Fase (PhA)           | 5,7 °   | Da <b>5,7</b> a <b>7,5</b> | tipo morfologico                  | normolineo       |
| Circonferenza torace           | 90,0 cm |                            | Circonferenza addome *            | 80,0 cm          |
| Circonferenza fianchi          | 90,0 cm | Da <b>88</b> a <b>112</b>  | Circonferenza braccio destro      | 30,0 cm          |
| Rapporto Vita/Fianchi          | 0,67    | Minore di 0,71             | Circonferenza radice gamba destra | 45,0 cm          |
| Circonferenza vita *           | 60,0 cm | Minore di 80               | Circonferenza polso               | 15,0 cm          |
| Rapporto Vita/Altezza          | 0,38    | Minore di 0.5              | Circonferenza polpaccio           | 20,0 cm          |

1 4

# SCHERMATA RIFERIMENTI ANTROPOMETRICI

La schermata "Riferimenti Antropometrici" contiene, oltre ad alcune informazioni, l'accesso alle funzioni e ai report dell'esame antropometrico e ne consente la modifica o l'eliminazione.

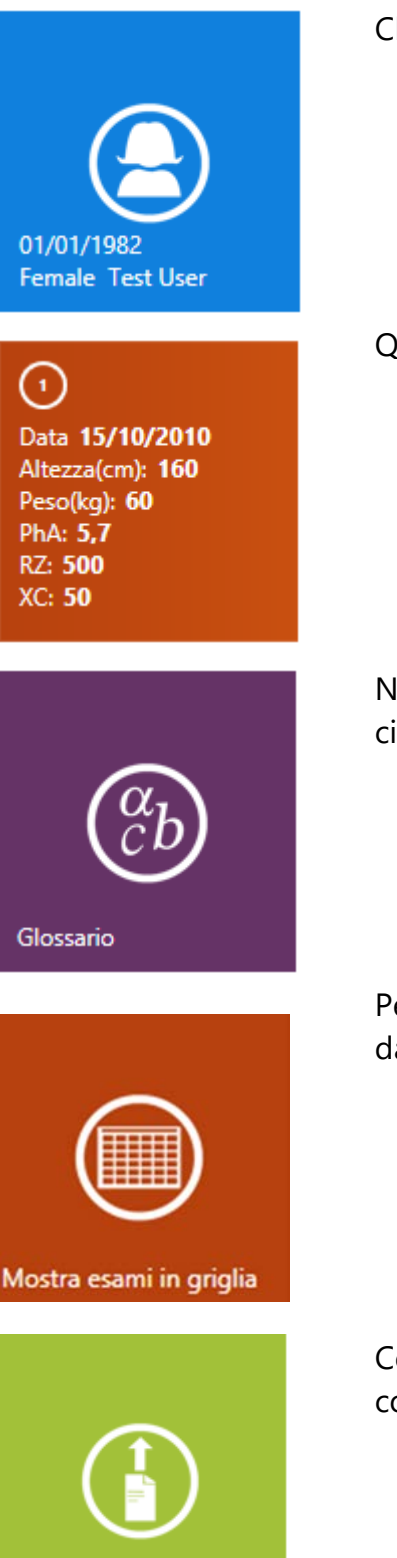

Clicca sulla icona soggetto per tornare alla schermata del paziente

Questa casella riepiloga tutti i dati essenziali dell'esame BIA

Nel glossario sono riportate le istruzioni per la misurazione delle circonferenze

Per visualizzare gli esami in colonne e ordinarli secondo criteri scelti dall'utente.

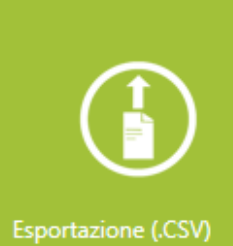

Consente di esportare gli esami in formato .CSV (comma separated value ) compatibile con software Microsoft Excel oppure Open Office

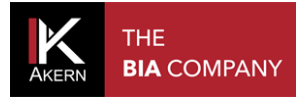

## **Report Antropometrico**

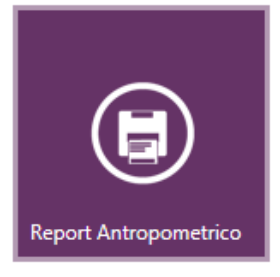

Questa funzione permette la visualizzazione in anteprima del rapporto dei risultati dell'esame antropometrico.

| act Licer Female                                                                                                    |                                                                                                    |                                                                                                    |                                                                                                    |                                                                                                    |
|----------------------------------------------------------------------------------------------------|----------------------------------------------------------------------------------------------------|----------------------------------------------------------------------------------------------------|----------------------------------------------------------------------------------------------------|----------------------------------------------------------------------------------------------------|
|                                                                                                    | Data:                                                                                                    | 15 (10 (2010)                                                                                                    | PCM                                                                                                    | 746                                                                                                    |
| Data di pascita:: 01/01/1997                                                                                                    | Data.<br>Paso -                                                                                                    | 60.0 kg                                                                                                    | PA-                                                                                                    | 57                                                                                                    |
| Pá · 78                                                                                                    | Altarra :                                                                                                    | 160.0 cm                                                                                                    | 12                                                                                                    | 2.1                                                                                                    |
| Valutazione antropometrica                                                                                                    | , costituzione corpor                                                                                                    | ea e rischio cardio-metabolio                                                                                                    | 0                                                                                                    |                                                                                                    |
| Le circonferenze corporee sono indi<br>antropometriche possono essere im<br>della distribuzione della massa grass<br>principalmente la quantità di tessutt<br>tipo di corporatura. Para babasare il<br>tange fisiologici: la circonferenza vit<br>Risultati | icatori delle dimensione tra:<br>piegate per la valutazione i<br>sa, come indicatori di cresci<br>o adiposo sottocutaneo e vi<br>rischio di incorrere in patol<br>a, ad esempio, dovrebbe es | sversali di determinati segmenti corp<br>del rischio metabolico e cardiovascol<br>ta e del biotipo costituzionale. A live<br>iscerale, mentre la circonferenza del<br>logie cardiovascolari è buona norma<br>ssere meno della metà della nostra a | torei. Da sole o in ass<br>lare, come indicatori<br>Ilo del tronco le circo<br>polso viene utilizzata<br>mantenere le propo<br>Itezza. | iociazione, le misure<br>dello stato nutrizionale,<br>inferenze riflettono<br>come indicatore del<br>rzioni corporee entro |
| Parametro                                                                                                    | valore                                                                                                    | indicazione                                                                                                    | riferimenti                                                                                                    |                                                                                                    |
| IMC:                                                                                                    | 23,4                                                                                                    | Normopeso (Compreso 18-25)                                                                                                    | Compreso 18-25                                                                                                    |                                                                                                    |
| Biotipo costituzionale :                                                                                                    | Ginoide                                                                                                    |                                                                                                    |                                                                                                    |                                                                                                    |
| Circonferenza fianchi :                                                                                                    | 90,0cm                                                                                                    |                                                                                                    | Compreso tra 88 -                                                                                                    | 112 cm                                                                                                    |
| Circonferenza vita :                                                                                                    | 60,0 cm                                                                                                    |                                                                                                    | Inferiore a 80 - combinato a BMI                                                                                                    |                                                                                                    |
| Rapporto Vita/Fianchi :                                                                                                    | 0,67                                                                                                    |                                                                                                    | Inferiore a 0,71 per età tra 20-29                                                                                                    |                                                                                                    |
| Rapporto Vita/Altezza :                                                                                                    | 0,4                                                                                                    |                                                                                                    | Minore di 0,5                                                                                                    |                                                                                                    |
| Circonferenza polpaccio :                                                                                                    | 20,0 cm                                                                                                    |                                                                                                    |                                                                                                    |                                                                                                    |
| Circonferenza torace :                                                                                                    | 90,0 cm                                                                                                    |                                                                                                    |                                                                                                    |                                                                                                    |
| Circonferenza braccio<br>destro :                                                                                                    | 30,0 cm                                                                                                    |                                                                                                    |                                                                                                    |                                                                                                    |
| Circonferenza addome :                                                                                                    | 80,0 cm                                                                                                    |                                                                                                    |                                                                                                    |                                                                                                    |
| Circonferenza polso :                                                                                                    | 15,0 cm                                                                                                    |                                                                                                    |                                                                                                    |                                                                                                    |
| Circonferenza radice gamba destra :                                                                                                    | : 45,0 cm                                                                                                    |                                                                                                    |                                                                                                    |                                                                                                    |
|                                                                                                    | 10,7                                                                                                    | normolineo                                                                                                    | brevilineo U < 9,6 D < 9,9<br>normolineo U 9,6 - 10,4 D 9,9 - 10,9                                                                     |                                                                                                    |
| tipo morfologico :                                                                                                    |                                                                                                    |                                                                                                    |                                                                                                    |                                                                                                    |
| tipo morfologico :<br>(statura in cm/circ. polso cm)                                                                                                    |                                                                                                    |                                                                                                    | normolineo U 9,6                                                                                                    | - 10,4 D 9,9 - 10,9                                                                                                    |

Questa funzione permette la visualizzazione longitudinale dei, comparando le misure antropometriche in ogni distretto corporeo.

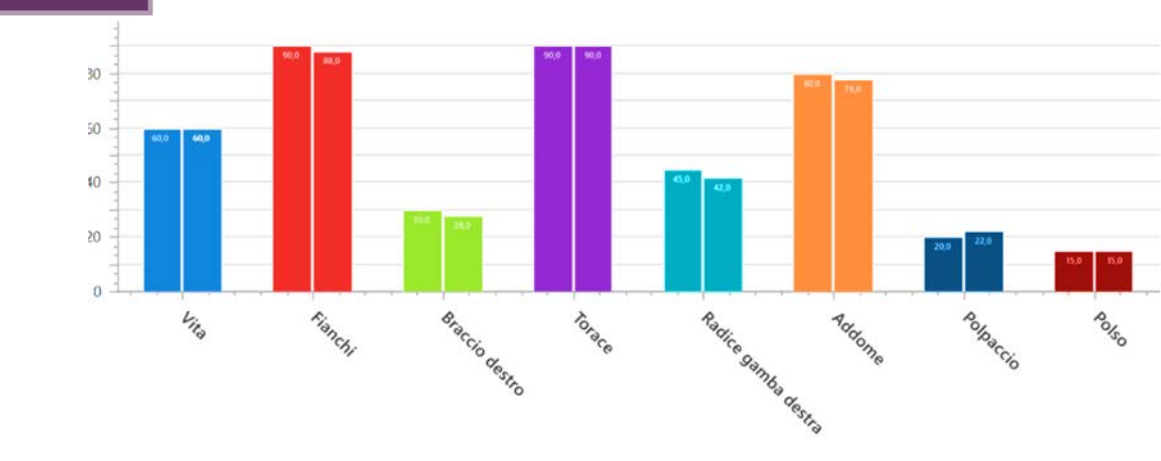

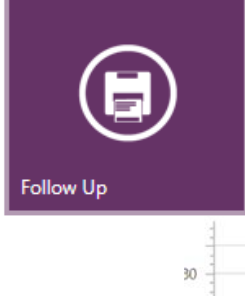

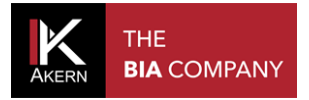

### **MODIFICARE L'ESAME ANTROPOMETRICO**

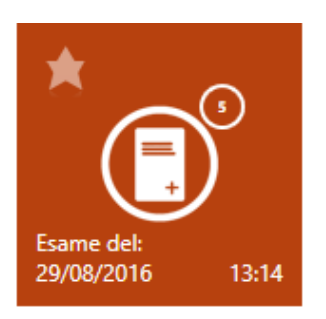

Questa icona indica che è presente l'esame antropometrico.nell'elenco esami sulla schermata PAZIENTE

Per modificare l'esame antropometrico:

- Selezionare il gruppo nel quale si trova il paziente;
- Selezionare il paziente;
- Selezionare l'esame sul quale si vogliono effettuare le modifiche

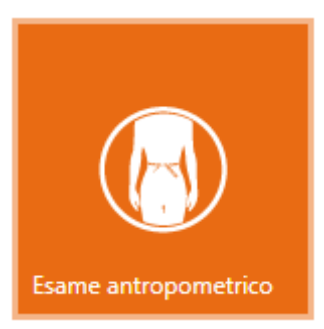

Nelle Funzioni esame cliccare su Esame antropometrico per accedere alla schermata Riferimenti Antropometrici

Per modificare i dati inseriti

## **ELIMINARE L'ESAME ANTROPOMETRICO**

Per eliminare l'esame antropometrico:

- Selezionare il gruppo nel quale si trova il paziente;
- Selezionare il paziente;
- Selezionare l'esame sul quale si vogliono effettuare le modifiche

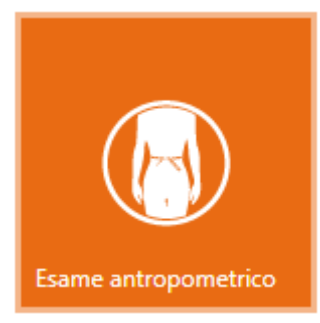

Nelle Funzioni esame, cliccare su Esame antropometrico per accedere alla schermata Riferimenti Antropometrici

Per eliminare i dati inseriti

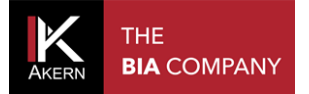

Tutti i diritti riservati AKERN SRL